## Zmiana zdarzenia aktualnie wyświetlanego pliku

Sprawdza i zmienia zdarzenie aktualnie wyświetlanego pliku.

1 Wybierz tryb odtwarzania.

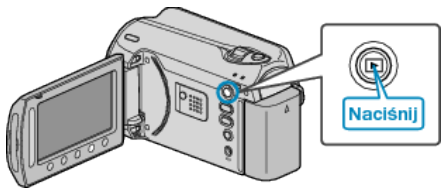

2 Wybierz tryb filmu.

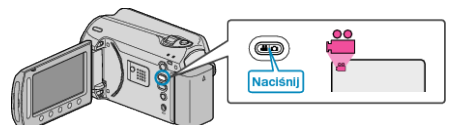

3 Dotknij @, aby wyświetlić menu.

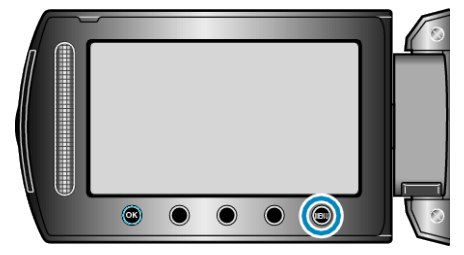

4 Wybierz "EDYCJA" i dotknij @.

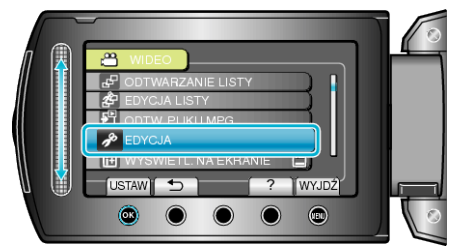

5 Wybierz "PRZEŁ. REJ. ZDARZEŃ" i dotknij @.

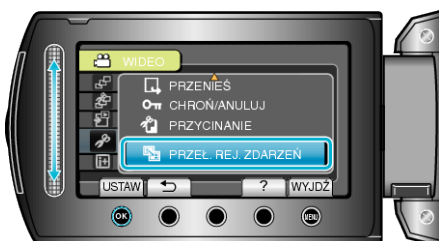

6 Wybierz "BIEŻĄCY" i dotknij 🛞.

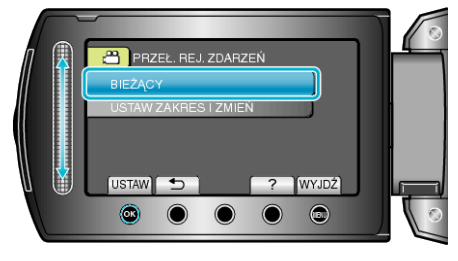

7 Wybierz "TAK" i dotknij 🛞.

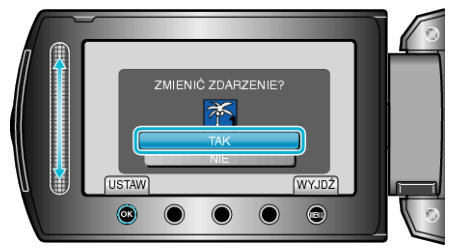

- Dotykaj przycisków operacyjnych "←" / "→", aby wybrać poprzedni lub następny plik.
- ${\it 8}$  Wybierz nowe zdarzenie i dotknij  ${\scriptstyle \textcircled{\mbox{\scriptsize es}}}.$

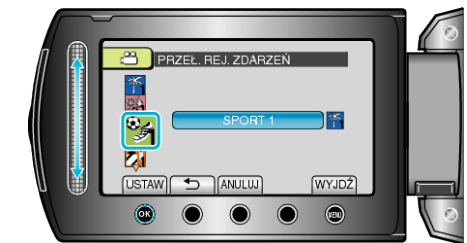

- Możesz anulować rejestrację zdarzenia naciskając "ANULUJ".
- Po zakończeniu ustawień dotknij 🛞.
- Aby wyjść z tego ekranu, dotknij .